PASSO A PASSO para votação de pesquisa de opinião no SIS.

**1** – Primeiro o professor filiado deve acessar o endereço eletrônico: https://sis.apubh.org.br/sis/administracao/index.php

2 – Após, na tela que se abre, informar o e-mail que estiver cadastrado no SIS no campo LOGIN OU EMAIL: e informar a senha padrão atual no campo SENHA. Para o acesso dos professores filiados, a senha padrão atual são os cinco primeiros dígitos do CPF (apenas números).

| V 2.0<br>Sistema de Informação Sindical                         |  |
|-----------------------------------------------------------------|--|
| e sua SENHA e clique em acessar.<br>NÃO TEM SENHA? CLIQUE AQUI! |  |
|                                                                 |  |
|                                                                 |  |
| Senha:                                                          |  |
| ACESSAR                                                         |  |
|                                                                 |  |

3 – Após acessar, o usuário verá na página principal a mensagem avisando sobre enquete disponível para votação.
 Basta clicar na opção CLIQUE AQUI PARA VOTAR!

| Sistema de Inform | 7<br>v 2.0<br>nação Sindical                                  | Bem vindo(a)<br>Professor de Teste                     | Home           |
|-------------------|---------------------------------------------------------------|--------------------------------------------------------|----------------|
| Licenciado para   | Associado, há uma enquete disponível para você votar e dar su | ia opinião. Ela é muito importante para nós! CLIQUE AQ | UI PARA VOTAR! |
| APUBHUFMG+        | Transparência<br>ACESSAR PRESTAÇÃO DE CONTAS                  |                                                        |                |
| ASSEMBLEIAS       |                                                               |                                                        |                |
| ENQUETE           |                                                               |                                                        |                |
| MEUS DADOS        |                                                               |                                                        |                |
| SISTEMA           |                                                               |                                                        |                |
| TRANSPARÊNCIA     |                                                               |                                                        |                |

4 – Após clicar, se abrem as opções para votação com o botão de VOTAR ao final.

| Sistema de Inform                               | v2.0 Bem vindo(a)<br>Professor de Teste Home                                                                                                    |
|-------------------------------------------------|----------------------------------------------------------------------------------------------------|
| Licenciado para                                 | Associado, há uma enquete disponível para você votar e dar sua opinião. Ela é muito importante para nós! CLIQUE AQUI PARA VOTAR!                              |
| <b>APUBH</b> UFMG+<br>sindicato dos professores | Pesquisa de teste.<br>Esta é uma pesquisa de teste gerada para montagem do passo a passo. Esta é uma pesquisa de teste gerada para montagem do passo a passo. |
| ASSEMBLEIAS                                     | Inicio da pesquisa: 01/03/2025 Encerramento: 15/03/2025 às 08:00:00h                                                                                          |
| ENQUETE                                         | 1 - Pergunta 1 de teste para pesquisa de opinião.                                                                                                    |
| MEUS DADOS                                      | ○ Sim                                                                                                    |
| SISTEMA                                         | ○ Não                                                                                                    |
| TRANSPARÊNCIA                                   | 2 - Pergunta 2 de teste para pesquisa de opinião.                                                                                                    |
|                                                 | <ul> <li>Excelente</li> <li>Muito bom</li> <li>Bom</li> <li>Regular</li> <li>Ruim</li> </ul>                                                                  |
|                                                 | 3 - Pergunta 3 de teste para pesquisa de opinião. resposta discursiva.                                                                                        |

5 – Após responder todas as opções apresentadas e clicar em VOTAR, o sistema exibe a mensagem de confirmação conforme a imagem abaixo:

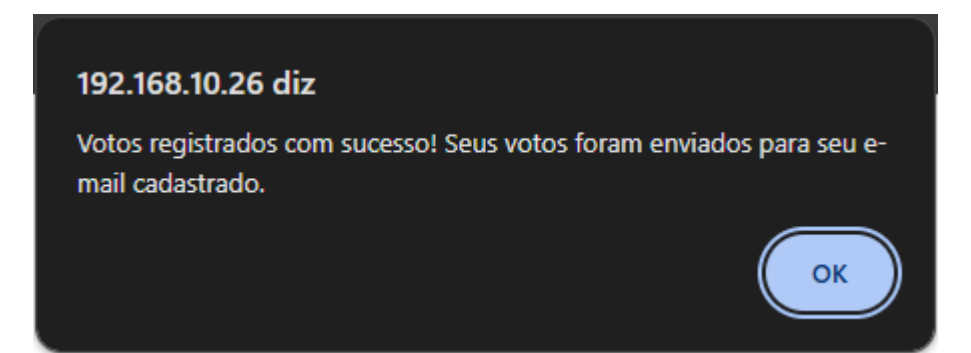

O participante receberá também em seu e-mail a confirmação de sua participação com as respostas fornecidas por ele (abaixo imagem de exemplo antes de clicar no botão VOTAR):

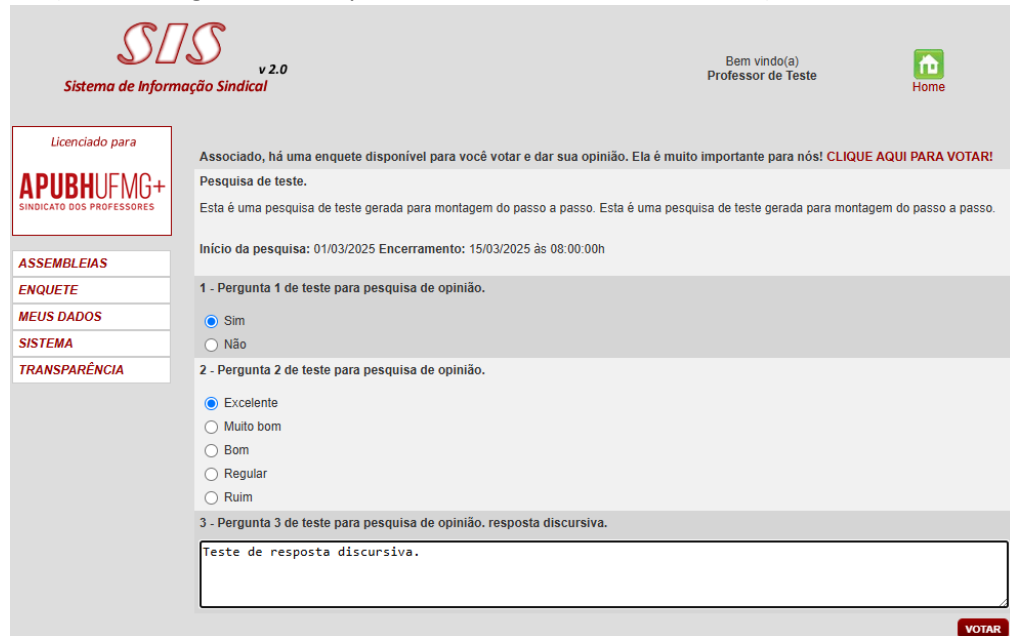

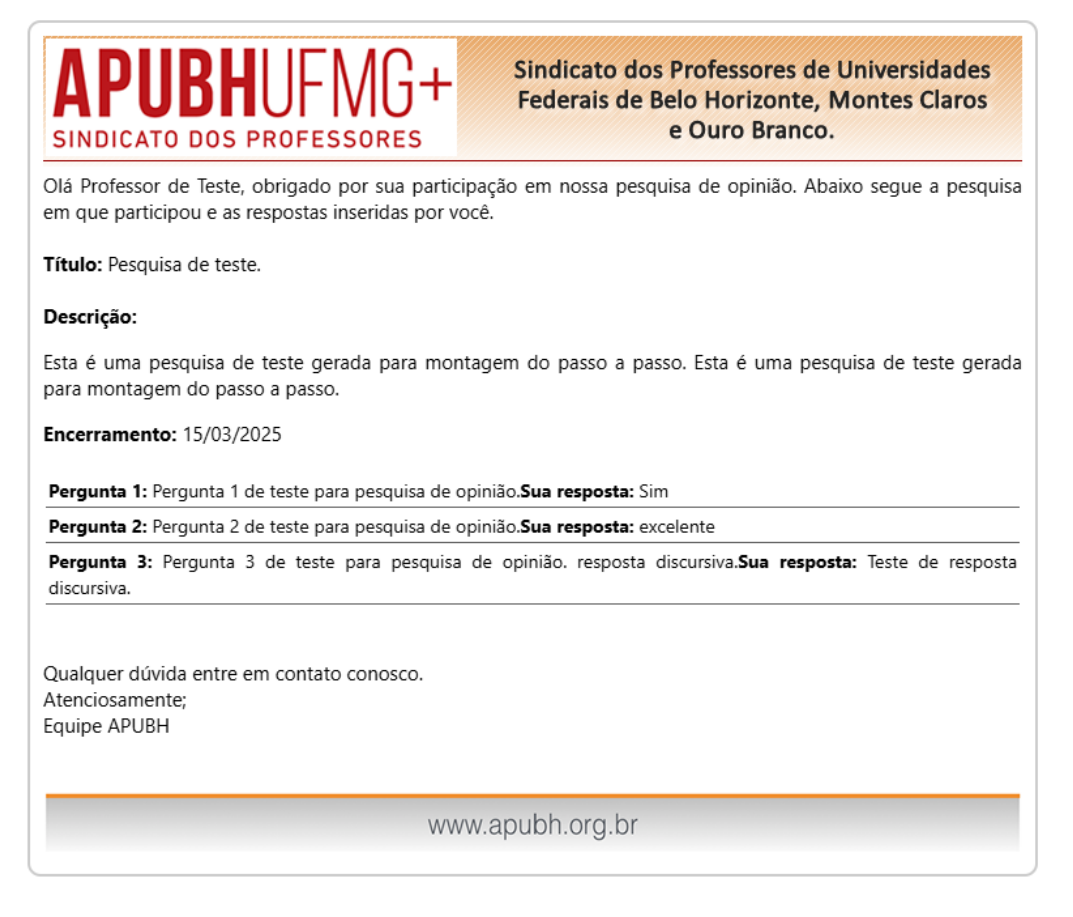

E no sistema SIS, a tela será atualizada avisando que o professor já participou da pesquisa de opinião registrando a data da participação. Assim está encerrado o procedimento de votar.

Associado, você já votou em nossa última pesquisa de opinião. Seus votos foram enviados para você por e-mail. Obrigado por sua participação!

Dados da pesquisa:

Título: Pesquisa de teste.

Descrição: Esta é uma pesquisa de teste gerada para montagem do passo a passo. Esta é uma pesquisa de teste gerada para montagem do passo a passo. Início da pesquisa: 01/03/2025 Encerramento: 15/03/2025 às 08:00:00h

Data de sua votação: 11/03/2025